## การแก้ไขข้อมูลประวัติ เนื้อหาเกี่ยวกับ รพ.สต.

ไปที่เมนู "เข้าสู่ระบบ" หรือพิมพ์ URL : <u>https://www.phosai.me/system/login.html</u>

## การเข้าสู่ระบบจัดการข้อมูล

1. เข้าสู่ URL : <u>https://www.phosai.me/system/login.html</u>

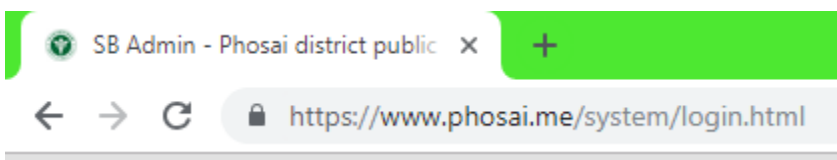

2. จะปรากฏหน้าเว็บไซต์ดังภาพ

| สำนักงานส<br>PHOSAI DIS | าธารณสุขอำเภอโฟธิ์ไทร |
|-------------------------|-----------------------|
| Username                |                       |
| Enter Username          | 2                     |
| Password                |                       |
| Enter Password          |                       |
| 🔲 จดจำฉัน               |                       |
|                         | <b>→</b> ) Login      |
| 🧠 กลับหน้าหลัก<br>'; '; |                       |

3. กรอก Username และ Password ของผู้ควบคุมข้อมูลระดับสถานบริการ กด Login

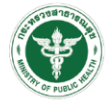

- 4. เลือกเมนู "แก้ไขข้อมูลเพจ"
- 5. จากนั้นเลือกเมนู "ข้อมูลทั่วไป"

| สำนักงานสาธารณสุขจำเกอโพธิ์ไห<br>PHOSAI OISTRICT PUBLIC HEALTH OFFICE | ns<br>—                                |                                          |                         |                                       |             |
|-----------------------------------------------------------------------|----------------------------------------|------------------------------------------|-------------------------|---------------------------------------|-------------|
| 🚍 ลงประกาศ                                                            | Dashboard / My Dashboard               |                                          |                         |                                       |             |
| 🖾 ເพิ່ມอັລບັ້ນ                                                        | ข่าวประกาศจาก สสอ.เ                    | ข่าวประกาศจาก รพ.สต<br>โซนภูป้อม!        |                         | ข่าวประกาศจาก รพ.สต.<br>โซนสามพันโบก! |             |
| 🖬 เพิ่มวิดีโอ                                                         | View Details                           | > View Details                           | >                       | View Details                          |             |
| ≓ รับส่งข้อมูลฝ่าย                                                    |                                        |                                          |                         |                                       |             |
| 🔎 ตั้งค่า >                                                           | ≡ ข่าวสารอัพเดต                        |                                          |                         |                                       |             |
| 🗥 แก้ไขข้อมูลเพจ                                                      | 1 ,,,,,,,,,,,,,,,,,,,,,,,,,,,,,,,,,,,, | หัวข้อ                                   |                         |                                       | a           |
| ข้อมูลบุคลากร                                                         | 26 ก.ย. 61 ข่าวกิจกรรม                 | วันที่ 26 กันยายน "วันสิ่งแวดล้อมโล<br>? | ກິ <mark>ໄຟລ໌ແມບ</mark> |                                       |             |
| ข้อมูลทั่วไป                                                          | 2                                      |                                          |                         |                                       |             |
| ข้อมูลแผนที่                                                          |                                        |                                          |                         |                                       |             |
|                                                                       | 🖽 Timeline Feed                        |                                          |                         |                                       | 🗘 ແຈ້ຈເຜ    |
| <                                                                     |                                        |                                          |                         |                                       | View all av |

6. กรอกข้อมูลตามหัวห้อที่ต้องการเพิ่ม หรือแก้ไข

|          |     |         |       |        |        |              |         |       |     |      |        | See Millister | 38a        |       | Chan white |    |   |   |   |             |  |   |   |
|----------|-----|---------|-------|--------|--------|--------------|---------|-------|-----|------|--------|---------------|------------|-------|------------|----|---|---|---|-------------|--|---|---|
|          |     |         |       |        |        |              |         |       |     | เลื  | ื่อกไฟ | ล์ ไม่ได      | ก้เลือกไข  | ฟล์ใด |            |    |   |   |   |             |  |   | ~ |
| <b>S</b> | A 1 | Jระวัติ | โรงพย | าบาลส่ | งเสริม | สุขภาพ       | เต่ำบลเ | สำโรง |     |      |        |               |            |       |            |    |   |   |   |             |  |   | - |
| -        | - 1 | 2       | в     | I      | U      | <del>s</del> | X2      | x²    | A • | Tl - | ٥      | 1-            | <b>*</b> - | ۹ -   | ≣          | ŧ≡ | ≔ | - | ⊡ | 66 <b>-</b> |  |   |   |
|          |     | ø       |       |        | D      | ⊞            | ٢       | Ω     | -   | k    |        | ₽             | ?          |       | Ċ          | C  |   |   |   |             |  |   |   |
|          |     | Тур     | e som | ething |        |              |         |       |     |      |        |               |            |       |            |    |   |   |   |             |  | 0 |   |

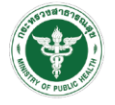

PHOSAI DISTRICT PUBLIC HEALTH OFFICE

| 2                                                                                                    | в 1                                                                                                    | U                            | <del>s</del> | <b>x</b> <sub>2</sub>                      | x²             | A •   | Ti •       | ٥ | 1-                                                                                                    | <b>%</b> -                                                                                      | ¶ -                                                                                         | ≣        | j≡   | ≔ | - | 66 <b>-</b> |  |  |
|----------------------------------------------------------------------------------------------------|----------------------------------------------------------------------------------------------------|------------------------------|--------------|--------------------------------------------|----------------|-------|------------|---|----------------------------------------------------------------------------------------------------|-------------------------------------------------------------------------------------------------|---------------------------------------------------------------------------------------------|----------|------|---|---|-------------|--|--|
| 90                                                                                                    |                                                                                                    |                              | ▦            | ٢                                          | Ω              | -     | k          |   | ₽                                                                                                    | ?                                                                                               |                                                                                             | C        | C    |   |   |             |  |  |
| Туре                                                                                                    | someth                                                                                                   | ng                           |              |                                            |                |       |            |   |                                                                                                    |                                                                                                 |                                                                                             |          |      |   |   |             |  |  |
|                                                                                                    |                                                                                                    |                              |              |                                            |                |       |            |   |                                                                                                    |                                                                                                 |                                                                                             |          |      |   |   |             |  |  |
| * อาณาเข                                                                                                    | เต                                                                                                    |                              |              |                                            |                |       | ~          |   |                                                                                                    |                                                                                                 |                                                                                             |          |      |   |   |             |  |  |
| ทศเหน                                                                                                    | 10                                                                                                    |                              |              |                                            |                | ଖିମ   | ້          |   |                                                                                                    |                                                                                                 | Se                                                                                          | t Your   | Text |   |   |             |  |  |
| ทศเต                                                                                                    |                                                                                                    |                              |              |                                            |                | ମ୍ବନ  | ້          |   |                                                                                                    |                                                                                                 | Se                                                                                          | t Your   | Text |   |   |             |  |  |
| ทิศตะว                                                                                                    | วันออก                                                                                                   |                              |              |                                            |                | ଜିନୀ  | าบ         |   |                                                                                                    |                                                                                                 | Se                                                                                          | t Your T | Text |   |   |             |  |  |
| ทิศตะว                                                                                                    | วันตก                                                                                                    |                              |              |                                            |                | ติดก่ | <b>เ</b> บ |   |                                                                                                    |                                                                                                 | Se                                                                                          | t Your   | Text |   |   |             |  |  |
| 🖍 ลักษณะ                                                                                                    | เภูมิประเท                                                                                               | ศและสภ                       | าพภูมิอ      | ากาศ                                       |                |       |            |   |                                                                                                    |                                                                                                 |                                                                                             |          |      |   |   |             |  |  |
| 27                                                                                                    | B I                                                                                                    | U                            | ÷            | <b>x</b> <sub>2</sub>                      | x <sup>2</sup> | A -   | Ti 🕶       | ٥ | 1-                                                                                                    | <b>%</b> -                                                                                      | ¶.                                                                                          | ≣        | i=   | ≔ | - | 66 -        |  |  |
| с.                                                                                                    |                                                                                                    | 0                            | Ħ            | ٢                                          | Ω              | -     | k          |   | ₽                                                                                                    | ?                                                                                               |                                                                                             | c        | C    |   |   |             |  |  |
| ะ เขตการ                                                                                                    | บกครอง (                                                                                                 | เฉพาะเ                       | ขตรพ.อ       | าต.สาเ                                     | 59)            |       |            |   |                                                                                                    |                                                                                                 |                                                                                             |          |      |   |   |             |  |  |
|                                                                                                    |                                                                                                    |                              |              |                                            |                |       |            |   |                                                                                                    |                                                                                                 |                                                                                             |          |      |   |   |             |  |  |
| รายกา                                                                                                    | 15                                                                                                    |                              |              |                                            |                |       |            | ; | จำนวน                                                                                                    |                                                                                                 |                                                                                             |          |      |   |   |             |  |  |
| รายกา<br>หมู่บ้าง                                                                                                    | ร                                                                                                    |                              |              |                                            |                |       |            | • | <mark>จำนวน</mark><br>Set Ye                                                                              | our Tex                                                                                         | kt                                                                                          |          |      |   |   |             |  |  |
| รายกา<br>หมู่บ้าง<br>ตำบล                                                                                                    | <b>เร</b><br>น                                                                                           |                              |              |                                            |                |       |            |   | <mark>จำนวน</mark><br>Set Ye<br>Set Ye                                                                    | our Tex                                                                                         | d<br>d                                                                                      |          |      |   |   |             |  |  |
| รายกา<br>หมู่บ้าน<br>ตำบล<br>อปท.                                                                                                    | <b>5</b><br>Ll                                                                                           |                              |              |                                            |                |       |            | : | <mark>จำนวน</mark><br>Set Yo<br>Set Yo<br>Set Yo                                                          | our Tex<br>our Tex<br>our Tex                                                                   | kt<br>kt                                                                                    |          |      |   |   |             |  |  |
| รายกา<br>หมู่บ้าง<br>ตำบล<br>อปท.<br>หลังคา                                                                                                    | <b>เร</b><br>เเรือน                                                                                      |                              |              |                                            |                |       |            |   | <mark>จำนวน</mark><br>Set Yo<br>Set Yo<br>Set Yo<br>Set Yo                                                | our Tex<br>our Tex<br>our Tex<br>our Tex                                                        | kt<br>kt<br>kt                                                                              |          |      |   |   |             |  |  |
| รายกา<br>หมู่บ้าง<br>ตำบล<br>อปท.<br>หลังคา                                                                                                    | ร<br>ม<br>เรือน<br>เศ็กษา                                                                                |                              |              |                                            |                |       |            |   | จำนวน<br>Set Yi<br>Set Yi<br>Set Yi<br>Set Yi                                                             | our Tex<br>our Tex<br>our Tex<br>our Tex                                                        | kt<br>kt<br>kt                                                                              |          |      |   |   |             |  |  |
| รายกา<br>หมู่บ้าง<br>ตำบล<br>อปท.<br>หลังคา<br>* ด้านการ<br>รายกา                                                                                                  | ร<br>4<br>เรือน<br>ศึกษา                                                                                 |                              |              |                                            |                |       |            |   | จำนวน<br>Set Yo<br>Set Yo<br>Set Yo<br>Set Yo                                                             | our Tex<br>our Tex<br>our Tex<br>our Tex                                                        | d<br>d<br>d                                                                                 |          |      |   |   |             |  |  |
| รายกา<br>หมู่บ้าง<br>ดำบล<br>อปท.<br>หลังคา<br>รายกา<br>ศูนย์พัง                                                                                                   | เร<br>น<br>เเรือน<br>เส็กษา<br>เร<br>ณนาเด็กเล้                                                          | n                            |              |                                            |                |       |            |   | จำนวน<br>Set Ye<br>Set Ye<br>Set Ye<br>Set Ye<br>จำนวน<br>Set Ye                                          | our Tex<br>our Tex<br>our Tex<br>our Tex                                                        | d<br>d<br>d<br>d                                                                            |          |      |   |   |             |  |  |
| รายกา<br>หมู่บ้าง<br>ดำบล<br>อปท.<br>หลังคา<br>รายกา<br>ศูนย์พั<br>โรงเรีย                                                                                         | เรื<br>แร็อน<br>เส็กษา<br>เร<br>ฒนาเด็กเล๋<br>นระดับปร                                                   | ก                            | 1            |                                            |                |       |            |   | จำนวน<br>Set Yo<br>Set Yo<br>Set Yo<br>Set Yo<br>Set Yo<br>Set Yo<br>Set Yo                               | our Tex<br>our Tex<br>our Tex<br>our Tex<br>our Tex                                             | d<br>d<br>d<br>d<br>d                                                                       |          |      |   |   |             |  |  |
| รายกา<br>หมู่บ้าง<br>ตำบล<br>อปท.<br>หลังคา<br>หลังคา<br>ๆนย์พั<br>โรงเรีย<br>โรงเรีย                                                                              | เรื<br>ม<br>เรือน<br>เรือน<br>รศึกษา<br>ร<br>นระดับปร<br>นจยายโอย                                        | n<br>ะถมสึกษ                 | n            |                                            |                |       |            |   | ຈຳນວນ<br>Set Yi<br>Set Yi<br>Set Yi<br>Set Yi<br>Set Yi<br>Set Yi<br>Set Yi                               | our Tex<br>our Tex<br>our Tex<br>our Tex<br>our Tex<br>our Tex<br>our Tex                       | d<br>d<br>d<br>d<br>d<br>d<br>d<br>d<br>d<br>d                                              |          |      |   |   |             |  |  |
| รายกา<br>หมู่บ้าง<br>ดำบล<br>อปท.<br>หลังคา<br>รายกา<br>ดูนย์พั<br>โรงเรีย<br>โรงเรีย<br>โรงเรีย                                                                   | เรื<br>ม<br>เรือน<br>รศึกษา<br>เร<br>ณระดับปร<br>นจยายโอ/<br>นมัธยมศึก                                   | ก<br>ะถมสึกษ<br>าศ           | 1            |                                            |                |       |            |   | จำนวน<br>Set Yi<br>Set Yi<br>Set Yi<br>Set Yi<br>Set Yi<br>Set Yi<br>Set Yi<br>Set Yi                     | our Tex<br>our Tex<br>our Tex<br>our Tex<br>our Tex<br>our Tex<br>our Tex<br>our Tex            | d d d d d d d d d d d d d d d d d d d                                                       |          |      |   |   |             |  |  |
| รายกา<br>หมู่บ้าง<br>ตำบล<br>อปท.<br>หลังคา<br>รายกา<br>ศูนย์พั<br>โรงเรีย<br>โรงเรีย<br>โรงเรีย<br>โรงเรีย<br>โรงเรีย<br>โรงเรีย                                  | เร<br>ม<br>เรือน<br>เรือน<br>มาเด็กเลื<br>นระดับปร<br>นจยายโอง<br>นจยายโอง<br>นมัธยมศึก<br>นมัธยมศึก     | ก<br>ะเณสึกษ<br>เาศ<br>ษา    | 1            |                                            |                |       |            |   | จำนวน<br>Set Yi<br>Set Yi<br>Set Yi<br>Set Yi<br>Set Yi<br>Set Yi<br>Set Yi<br>Set Yi<br>Set Yi<br>Set Yi | our Tex<br>our Tex<br>our Tex<br>our Tex<br>our Tex<br>our Tex<br>our Tex<br>our Tex<br>our Tex | d<br>d<br>d<br>d<br>d<br>d<br>d<br>d<br>d<br>d<br>d<br>d<br>d<br>d<br>d<br>d<br>d<br>d<br>d |          |      |   |   |             |  |  |
| รายกา<br>หมู่บ้าง<br>ดำบล<br>อปท.<br>หลังคา<br>ๆนย์พั<br>โรงเรีย<br>โรงเรีย<br>โรงเรีย<br>โรงเรีย<br>โรงเรีย                                                       | ร<br>ม<br>เรือน<br>เรือน<br>มาระดับประ<br>มามัธยมศึก<br>นายอาย์โอเ<br>มามัธยมศึก<br>นายอาย์อ<br>ระชากร ( | ก<br>ะถมสึกษ<br>ษา<br>เฉพาะเ | 1            | เข้าไร่                                    | 54)            |       |            |   | จำนวน<br>Set Yi<br>Set Yi<br>Set Yi<br>Set Yi<br>Set Yi<br>Set Yi<br>Set Yi<br>Set Yi<br>Set Yi           | our Teo<br>our Teo<br>our Teo<br>our Teo<br>our Teo<br>our Teo<br>our Teo                       | d<br>d<br>d<br>d<br>d<br>d<br>d<br>d<br>d<br>d<br>d<br>d<br>d                               |          |      |   |   |             |  |  |
| รายกา<br>หมู่บ้าง<br>ดำบล<br>อปท.<br>หลังคา<br>ดูนย์พั<br>รายกา<br>ดูนย์พั<br>โรงเรีย<br>โรงเรีย<br>โรงเรีย<br>โรงเรีย<br>โรงเรีย<br>โรงเรีย<br>โรงเรีย<br>โรงเรีย | ร<br>เงือน<br>เงือน<br>เรื<br>เงนายักเริ<br>เงนายักเริ<br>เงนายักเริ<br>เงนายักงา<br>เงนายากร<br>เง      | ก<br>ะถมสึกษ<br>ษา<br>เฉพาะเ | า            | าย เป็น เป็น เป็น เป็น เป็น เป็น เป็น เป็น | 24)            |       |            |   | จำนวน<br>Set Yi<br>Set Yi<br>Set Yi<br>Set Yi<br>Set Yi<br>Set Yi<br>Set Yi<br>Set Yi<br>Set Yi<br>Set Yi | our Tex<br>our Tex<br>our Tex<br>our Tex<br>our Tex<br>our Tex<br>our Tex                       | d<br>d<br>d<br>d<br>d<br>d<br>d<br>d<br>d<br>d<br>d<br>d<br>d<br>d<br>d                     |          |      |   |   |             |  |  |
| รายกา<br>หมู่บ้าง<br>ดำบล<br>อปท.<br>หลังคา<br>รายกา<br>รายกา<br>ริงเรีย<br>โรงเรีย<br>โรงเรีย<br>โรงเรีย<br>โรงเรีย<br>โรงเรีย<br>โรงเรีย<br>โรงเรีย<br>โรงเรีย   | ร<br>เรือน<br>เส็กษา<br>เร<br>ผมบดีกเร็กษา<br>นายยย์อย<br>หน่งยมศึกษา<br>ระชากร (<br>เร<br>ย             | ก<br>เวศ<br>ษา<br>เฉพาะแ     | า            | าด.สำโร                                    | 24)            |       |            |   | จำนวน<br>Set Yi<br>Set Yi<br>Set Yi<br>Set Yi<br>Set Yi<br>Set Yi<br>Set Yi<br>Set Yi<br>Set Yi           | our Teo<br>our Teo<br>our Teo<br>our Teo<br>our Teo<br>our Teo<br>our Teo<br>our Teo            | d<br>d<br>d<br>d<br>d<br>d<br>d<br>d<br>d<br>d<br>d<br>d<br>d<br>d<br>d<br>d<br>d<br>d<br>d |          |      |   |   |             |  |  |

7. .การอัพโหลดรูปภาพ ให้เลือกปุ่ม "เลือกไฟล์" และทำการเลือกภาพที่ต้องการ

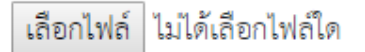

 เมื่อกรอกข้อมูลที่ต้องการ หรือเลือกภาพที่ต้องการเสร้จแล้ว ให้กดปุ่ม "บันทึก" เสร็จหน้าจอจะแจ้งผล การทำงานผ่านหน้าจอ

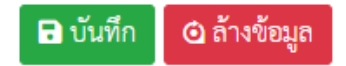